## Zapraszamy użytkowników do zapoznania się z krótką instrukcją korzystania z zasobów naszego Biuletynu Informacji Publicznej.

BIP został stworzony w celu powszechnego udostępniania informacji publicznej w postaci ujednoliconego systemu w formie elektronicznej zgodnie z ustawą o dostępie do informacji publicznej. Na stronę Biulrtynu Informacyjnego MDK im. dr. H. Jordana można się dostać po przez przyciśnięcie baneru z logiem BIP na tronie MDK, bądź po przez wyszukiwarkę znajduącej się na głównej stronie BIP.

## - Logo BIP

W lewym, górnym rogu ekranu znajduje się logo BIP z adresem ogólnopolskiej strony głównej biuletynu. Logo to jest jednocześnie odnośnikiem do tej strony.

## - Menu

Kluczowym elementem, wykorzystywanym w celu pozyskiwania informacji znajdujących się w prezentowanym biuletynie, jest menu główne. Wyświetlane jest ono na każdej stronie serwisu, w postaci kolumny, po lewej stronie ekranu. Jest to menu przedmiotowe podzielone na kilka działów tematycznych, związanych z udostępnianymi informacjami.